# seca analytics **115** Stručný návod na inštaláciu

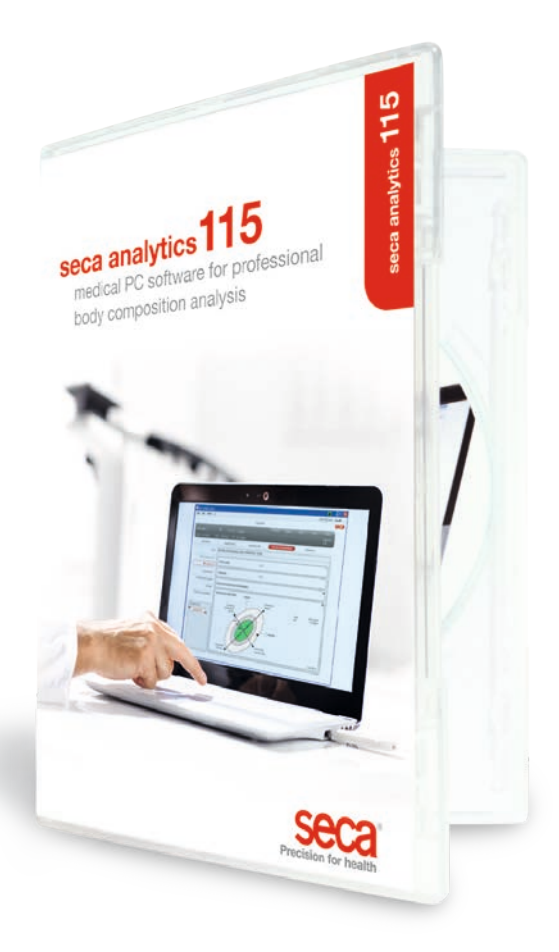

Stručný návod ( seca analytics 115

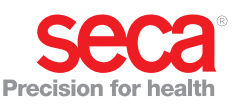

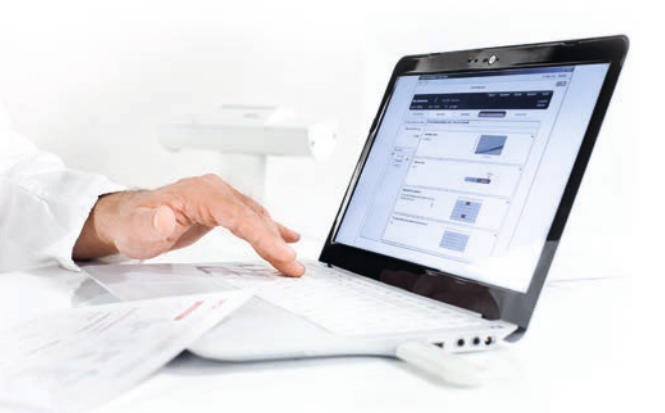

#### Stručný návod na inštaláciu Zriadenie pracoviska

Tento stručný návod vám ukáže, ako možno rýchlo a jednoducho uviesť softvér seca analytics 115 spolu s meracími prístrojmi seca 360° wireless do prevádzky.

Potrebné sú na to len 4 kroky:

| 1. Inštalácia softvéru                   | s. 3 – 5   |
|------------------------------------------|------------|
| 2. Schválenie licencie pre jeden počítač | s. 6 – 8   |
| 3. Zmena jazyka dialógových okien        | s. 9 – 10  |
| 4. Konfigurácia rádiového spojenia       | s. 11 – 14 |

Pokyny na vykonanie meraní, vyhodnocovanie výsledkov vyšetrení, prevádzku siete a administráciu používateľov, ako aj na všetky ďalšie funkcie softvéru, nájdete v podrobnej dokumentácii pre používateľov, ktorá pozostáva z príručky pre administrátora a návodu na používanie na DVD. Aj k týmto dokumentom vám tento stručný návod ukáže cestu. **Na inštalá**ciu potrebujete na počítači práva administrátora.

## 1. Inštalácia softvéru

#### Krok č. 1

Vložte DVD. **Informácia:** Ak sa DVD automaticky nespustí, otvorte adresár DVD v programe Windows Explorer a dvojitým kliknutím kliknite na "Setup" (Inštalácia).

| 😰 seca analytics 115 Setup |                                                                                                    |
|----------------------------|----------------------------------------------------------------------------------------------------|
| Seca                       | seca analytics 115<br>Welcome<br>Setup will install seca analytics 115 on your computer. Click install to<br>continue, options to set the install directory or Close to exit.<br>Select option:<br>Paralytics 115: complete<br>Paralytics 115: complete<br>Paralytics 115: client<br>Seca analytics 115: liente<br>seca analytics 115: liente<br>seca analytics 115: liente<br>seca analytics 115: liente<br>Paralytics 115: liente<br>seca analytics 115: liente<br>Seca analytics 115: liente<br>Seca analytics 115: lient |
|                            | Ļ                                                                                                    |
| 🖟 seca analytics 115 Setup |                                                                                                    |
| SECA                       | seca analytics 115<br>Welcome<br>Setup will install seca analytics 115 on your computer. Click install to<br>continue, options to set the install directory or Close to exit.<br>Select option:<br>@ analytics 115: complete<br>@ analytics 115: complete<br>@ analytics 115: complete<br>@ analytics 115: server<br>seca analytics 115 license terms.<br>Version 1.4.0.0<br>@ garee to the license terms and conditions:<br>@ options @ pastall @ close                                                                                                    |

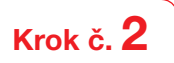

Sledujte pokyny na obrazovke.

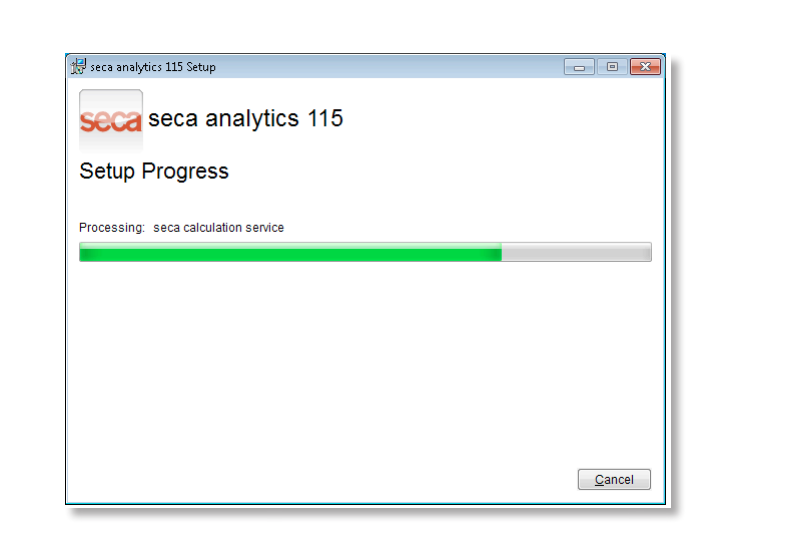

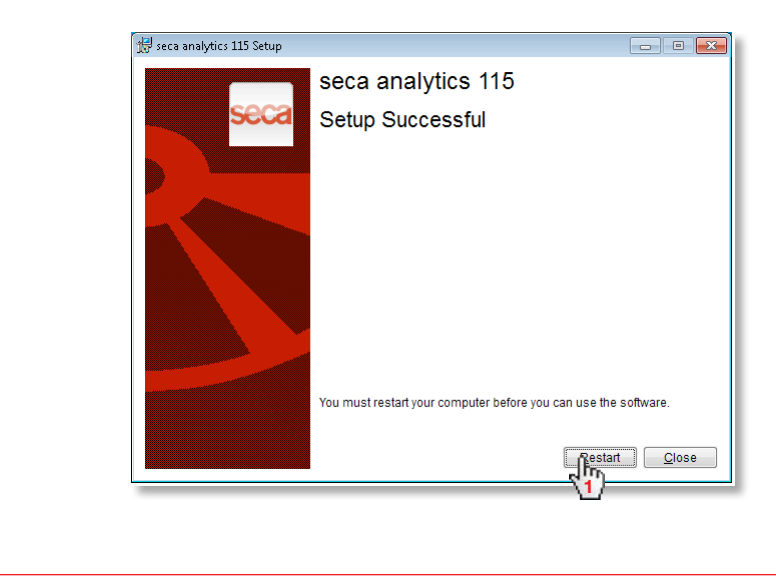

| Po novom spuste | ení systému sa auto                | omaticky zobrazí:            |                |               |     |   |
|-----------------|------------------------------------|------------------------------|----------------|---------------|-----|---|
| Je              | edno pracovisko:                   |                              |                |               |     |   |
| S               | Licence server                     |                              |                |               | a × |   |
|                 | Database<br>Riaddross / bost namo: | kazaar                       |                |               |     |   |
| N               | Vetwork port:                      | 59285                        |                |               |     |   |
|                 | Use as licence server              |                              |                |               |     |   |
|                 | Product: Number                    | of floati   Software version | Licence number | Running time: | _   |   |
|                 |                                    |                              |                |               |     |   |
|                 |                                    |                              |                |               |     |   |
|                 |                                    |                              |                |               |     |   |
| (               | Add                                |                              | accept         | close         |     | J |

sieť seca 115: IP adresu + port servera zadajte do siete seca 115, pozrite príručku administrátora

| S Licence server                                                  |                                  |                  |                |               | e × |
|-------------------------------------------------------------------|----------------------------------|------------------|----------------|---------------|-----|
| Database<br>IP address / hos<br>Network port:<br>□ Use as licence | t name: 192.<br>5928<br>e server | 168.2.143        |                |               |     |
| Product:                                                          | Number of floati                 | Software version | Licence number | Running time: |     |
|                                                                   |                                  |                  |                |               |     |

## 2. Schválenie licencie pre jeden počítač

#### Krok č. 1

Spustite softvér seca.

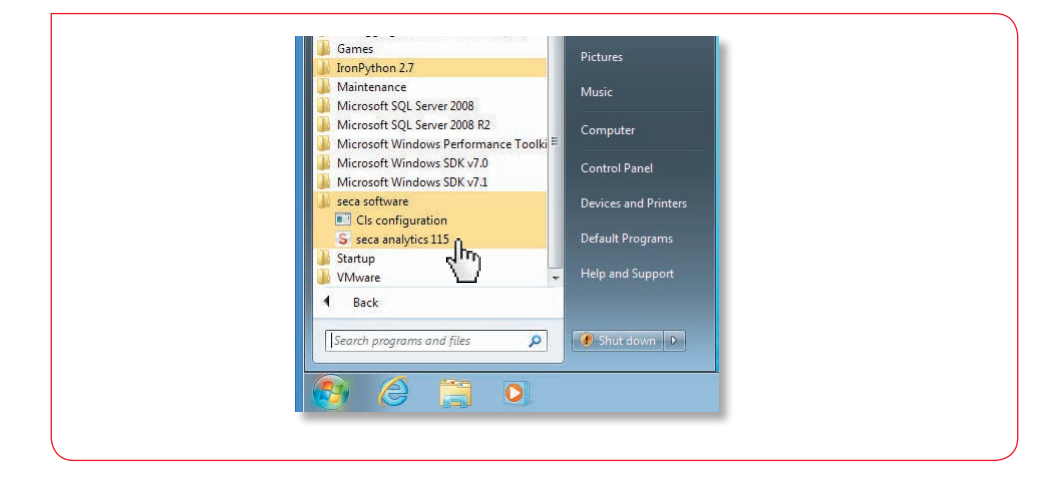

# Krok č. **2**

Zadajte inštalačný kód (pozri nálepku s licenciou na vnútornej strane obalu DVD) a vygenerujte registračný kód.

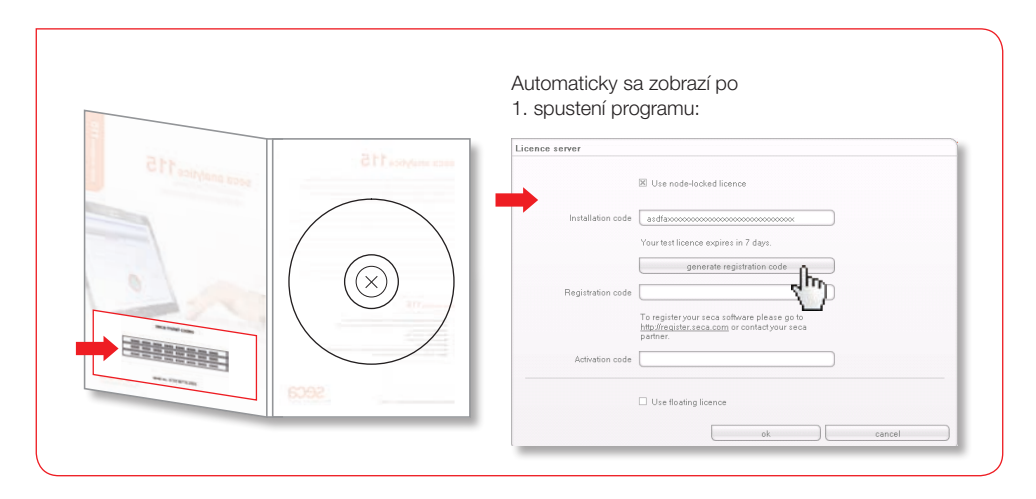

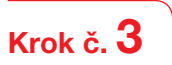

Na internetovej stránke spoločnosti seca zadajte vygenerovaný registračný kód, aby ste získali aktivačný kód.

|                                                                                                    | Licence server                                                                                                    |                                                                                                  |                       |
|----------------------------------------------------------------------------------------------------|----------------------------------------------------------------------------------------------------|--------------------------------------------------------------------------------------------------|-----------------------|
|                                                                                                    | St use and a bolto finance                                                                                                    |                                                                                                  |                       |
|                                                                                                    | Installation orde useful addr. sht07-50au-5us0-                                                                                                    |                                                                                                  |                       |
|                                                                                                    | Your test license opies in 23 days                                                                                                    |                                                                                                  |                       |
|                                                                                                    | Generate registration code                                                                                                    |                                                                                                  |                       |
|                                                                                                    | Registration code V060001 7x0F20TF80/H5x205A74E                                                                                                    |                                                                                                  |                       |
|                                                                                                    | Please enter the Scense key online at<br>http://www.incense.com.in.order to activate the                                                                                                    |                                                                                                  |                       |
|                                                                                                    | icense. You can also here by phone                                                                                                    |                                                                                                  |                       |
|                                                                                                    | Activation code                                                                                                    |                                                                                                  |                       |
|                                                                                                    | use floating licence                                                                                                    |                                                                                                  |                       |
|                                                                                                    | OK.                                                                                                    | Cancel                                                                                           |                       |
|                                                                                                    | +                                                                                                    |                                                                                                  |                       |
| 2 tents bronne dickshown<br>gane tracketer gante<br>() brais - () = ()<br>straps - () = ()<br>straps - () = ()                                                           | Constant Sectors<br>Control Cont :<br>E A   2 Such and Provide (2) (2 + 2) (2 + 1) (2) (3)<br>Sectors 2 + (2) (2) (2) (2) (2) (2) (2) (2) (2) (2)                                                                                                    | n - Canadan Inte <sup>-</sup> O See                                                              | 2015.<br>20<br>19 E C |
| € Bata barra d'Arten<br>Gra Batana gent<br>Quanta (c) / n a<br>Maga (c) ang (c)<br>Grages (                                                                              | The second second secon                                                                                                    |                                                                                                  |                       |
| € matajana (no kon ma<br>Gra bana angela<br>Angela (° man-sen<br>Grages (                                                                                                | And Anton (power<br>(power (power<br>(power (power)))<br>(power (power))<br>(power)<br>(power) | s - Ourstein v (ore * @ See<br>s - Courses<br>(Seed tropage _ 3                                  |                       |
| 2 Text & sense that determine<br>their behavior. Just C<br>Antego (2) Text - C → C → C<br>C → (2) - C → C → C → C → C<br>C → (2) - C → C → C → C → C → C → C → C → C → C | And A constrained a constrained a constraine                                                                                                    | a - c∑kanata (une * @ Ver<br>m - c∑kanata<br>Senetinguage _ 2<br>D                               | 2010                  |
| 2 Test & some data datase<br>Gene (bedress), specific<br>Allenge (2), specific (2), specific (2), specific<br>Congetes ▼                                                 | And the second second s                                                                                                    | a - c∑kanata (une * 0 tra<br>se - c∑kanata<br>(Seectorgaage _ 2<br>D                             | 2                     |
| Provi to some data data yang<br>Grave Bordenia, yang<br>Alanga (2), stratu - Carlos (2), stratu<br>Grav gita > []                                                        |                                                                                                    | B Stratucki (or * * * * * * * * * * * * * * * * * * *                                            | 2                     |
| Provi haven dar denne<br>Gene (bedreiser, genet)<br>(Ausgelig) (⊂ transmission<br>Genetics)                                                                              |                                                                                                    | a - Cyberger<br>Seectarysey ≥<br>D                                                               | 2                     |
| ■ Text & some data data are<br>Units: Boards - Saint - Saint<br>Artiging (2): Para - Saint - Saint<br>Congets =                                                          |                                                                                                    | I - Carrier Marken (1997 - 19 Ver<br>I - Carrier Marken (1997 - 19 Ver<br>Seectargaage - 2<br>Di | 2                     |
| ■ Text & sense that determs<br>(See (b) between (seek))<br>→ A single (c) = type<br>Grouple × [                                                                          |                                                                                                    | n - Cherten (or * 0 to<br>Sectoryage 2                                                           | 2                     |
| 2 Text 3 men dar datars<br>(San (bolden), jackt<br>) Alappi (2, men<br>Grogice )                                                                                         |                                                                                                    | n - Cherten (ov * 0 ve                                                                           | 2                     |

# Krok č. 4

Vložte aktivačný kód, ktorý ste dostali e-mailom, a ukončite schválenie licencie.

| Licence server    |                                                                                                    |   |
|-------------------|----------------------------------------------------------------------------------------------------|---|
|                   | 🗷 use node-locked licence                                                                                                    |   |
| Installation code | vgdtoxxxxxxxxxxxxxxxxxxxxxxxxxxxxxxxxx                                                                                                    |   |
|                   | Your test license expires in 23 days.                                                                                                    |   |
|                   | Generate registration code                                                                                                    |   |
| Registration code | VCDOBXXXXXXXXXXXXXXXXXXXXXXXXXXXXXXXXXXXX                                                                                                    |   |
|                   | Please enter the license key online at<br><u>http://registerseca.com</u> in order to activate the<br>license. You can also register by phone. | L |
| Activation code   | x658UX000000000000000000000000000000000000                                                                                                    |   |
|                   | U use floating licence                                                                                                    |   |
|                   |                                                                                                    | - |
|                   |                                                                                                    |   |

## 3. Zmena jazyka dialógových okien

#### Krok č. 1

Spustite softvér seca.

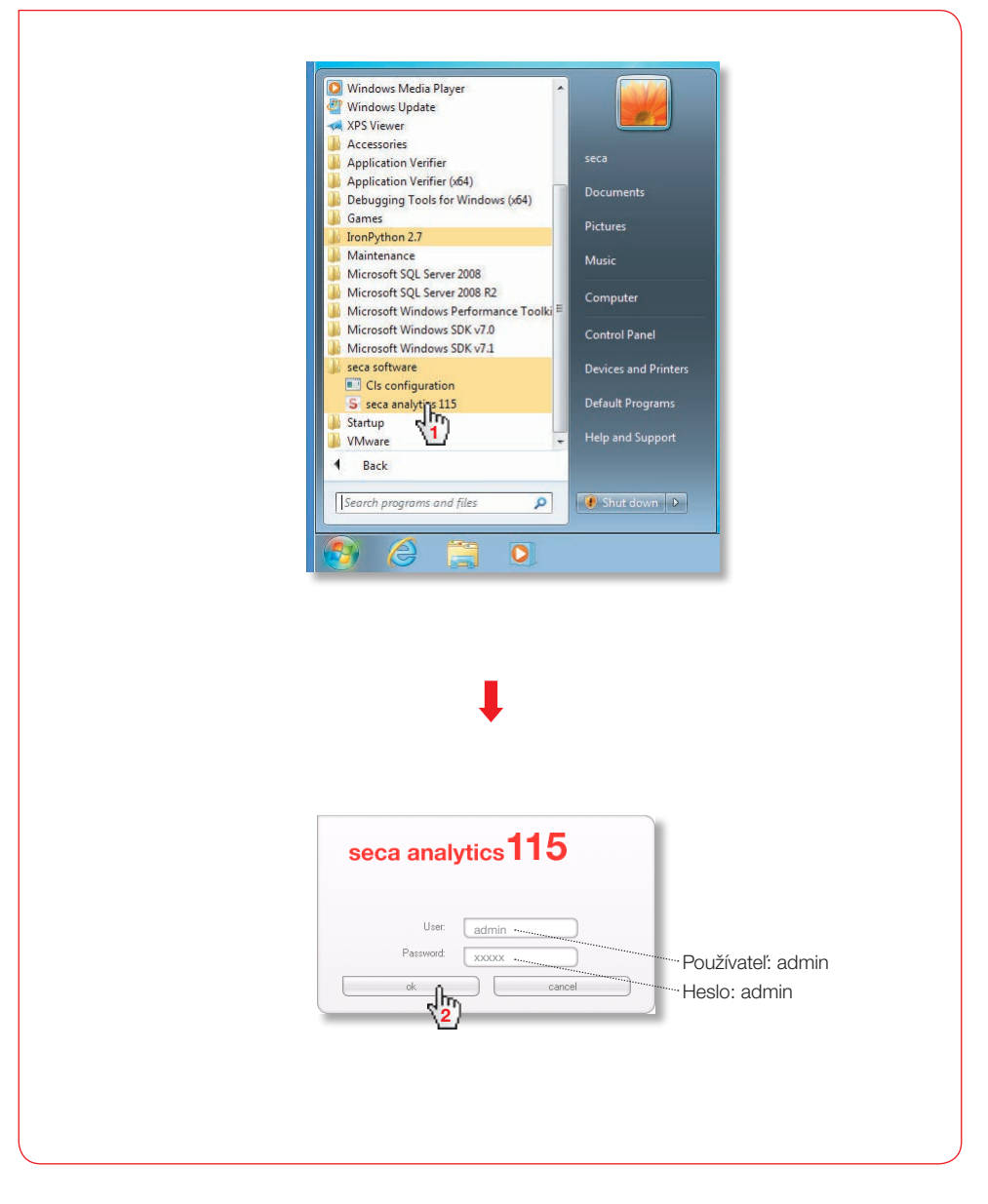

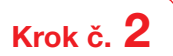

Otvorte dialógové okno "Settings" (Nastavenia).

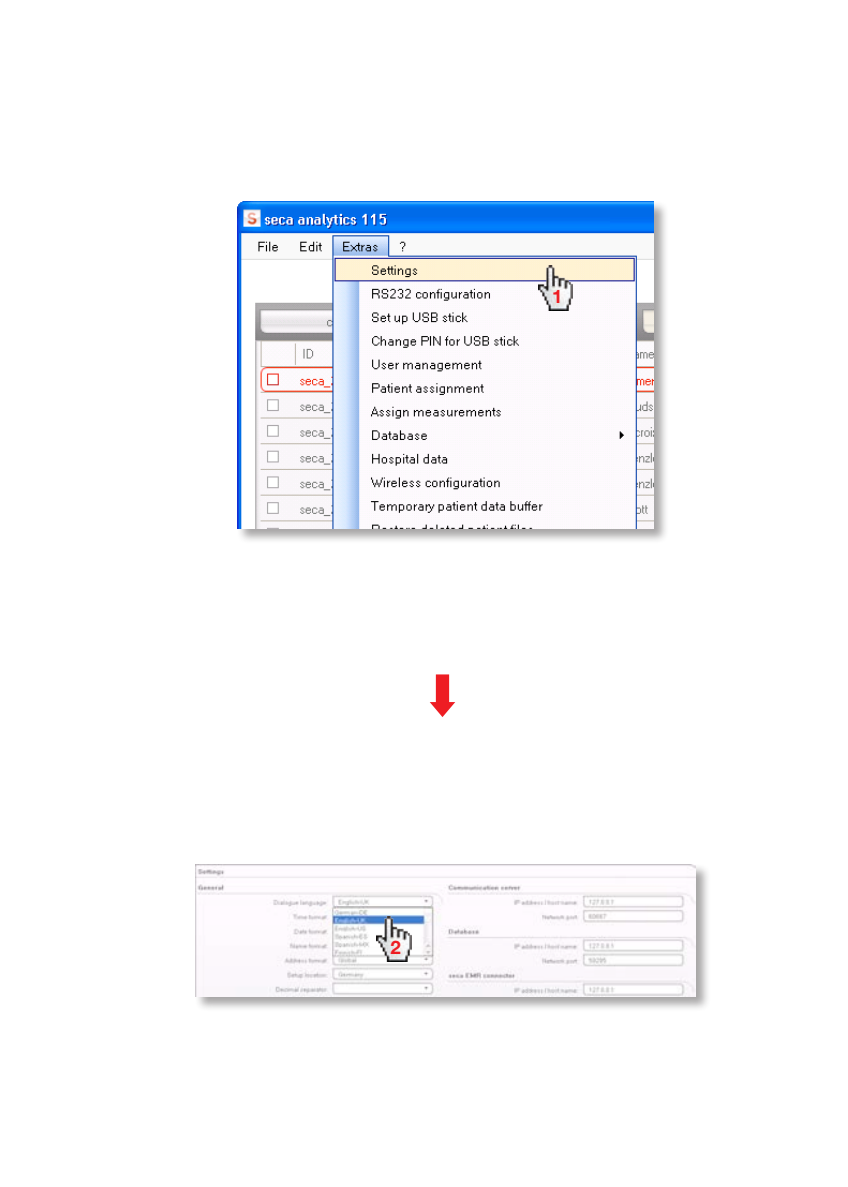

## Konfigurácia rádiového spojenia Stručný návod

Konfigurácia rádiovej siete je najrýchlejšia cesta, ako vytvoriť prenos údajov medzi prístrojmi seca 360° wireless. **Tip:** Ak chcete ešte rýchlejší prenos údajov, odporúčame vám pripojiť zariadenie mBCA k počítaču cez ethernet. Potrebné informácie nájdete v príručkách pre administrátora softvéru a prístroja mBCA.

#### Krok č. 1

Pripojte USB rádiový adaptér seca 456 a spustite počítač.

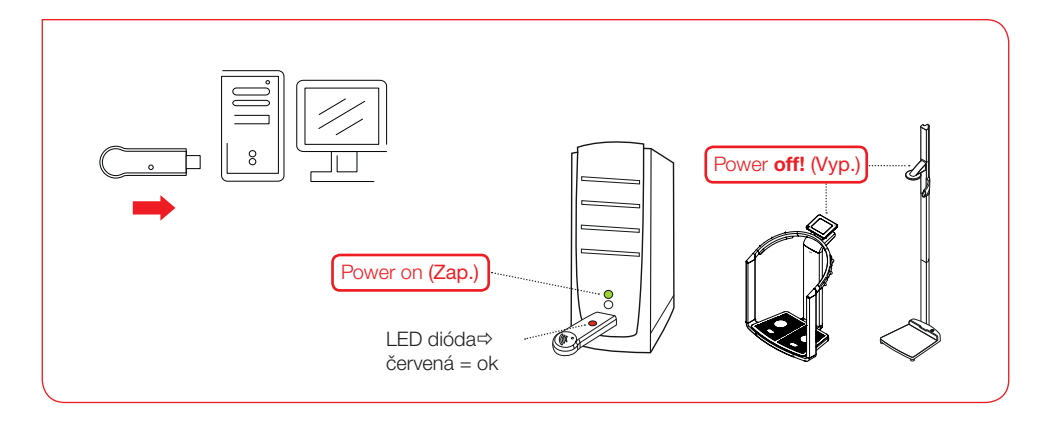

## Krok č. **2**

Spustite softvér seca.

| IronPython 2./                           |                      |  |
|------------------------------------------|----------------------|--|
| Microsoft SQL Server 2008                | Music                |  |
| Microsoft SQL Server 2008 R2             | Computer             |  |
| 🥼 Microsoft Windows Performance Toolki 🗉 |                      |  |
| Microsoft Windows SDK v7.0               | Control Panel        |  |
| seca software                            | Devices and Printers |  |
| Cls configuration                        | benees and minters   |  |
| S seca analytics 115                     | Default Programs     |  |
| Startup                                  | Help and Support     |  |
| 🔰 VMware 🖬 👻                             |                      |  |
| 1 Back                                   |                      |  |
| Search programs and files                | Shut down            |  |
|                                          |                      |  |
|                                          |                      |  |
|                                          |                      |  |
|                                          |                      |  |

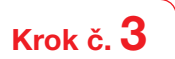

Otvorte dialógové okno "Wireless configuration" (Konfigurácia bezdrôtového spojenia).

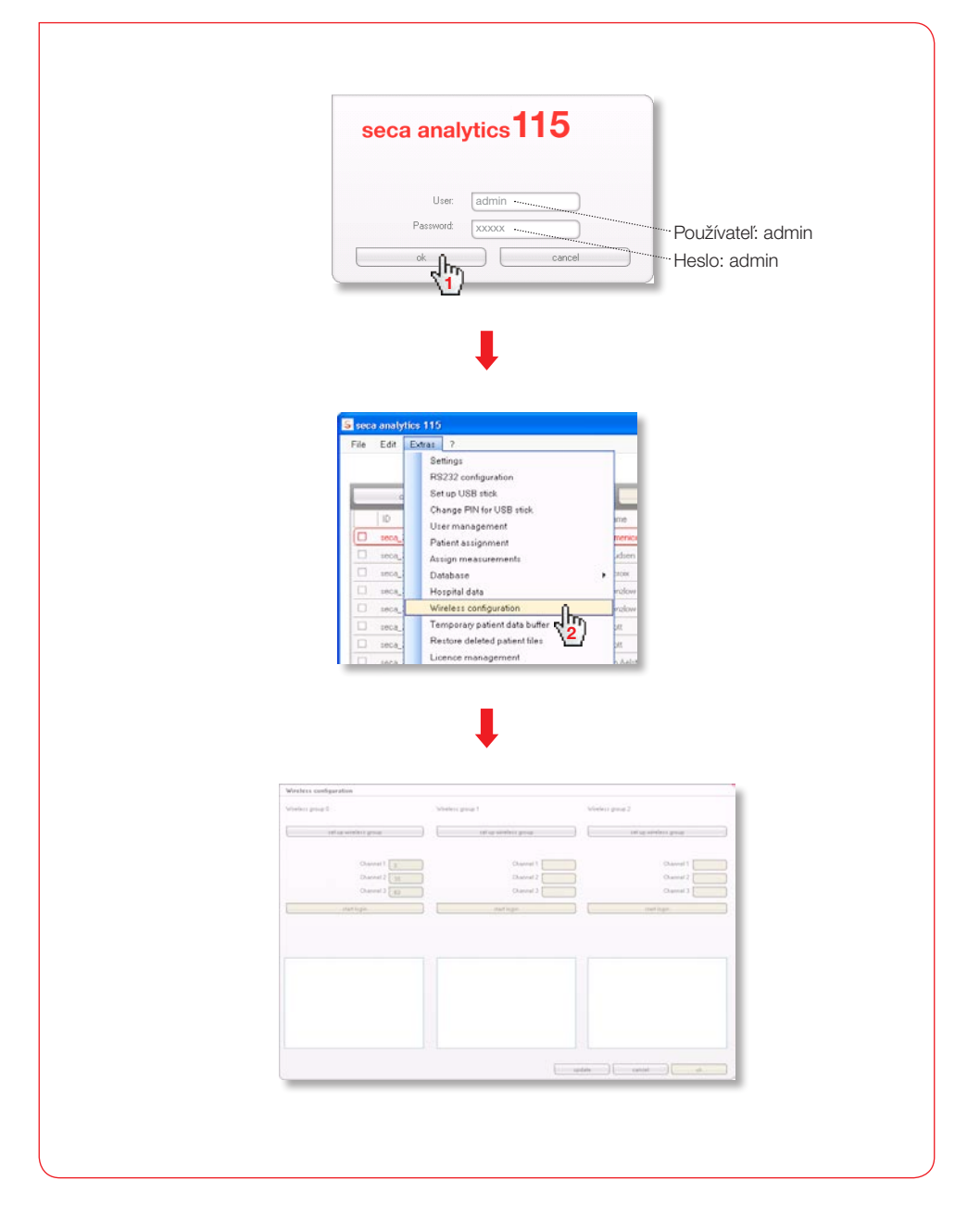

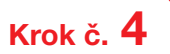

Vyhľadajte rádiové kanály (automaticky) a spustite prihlásenie prístroja.

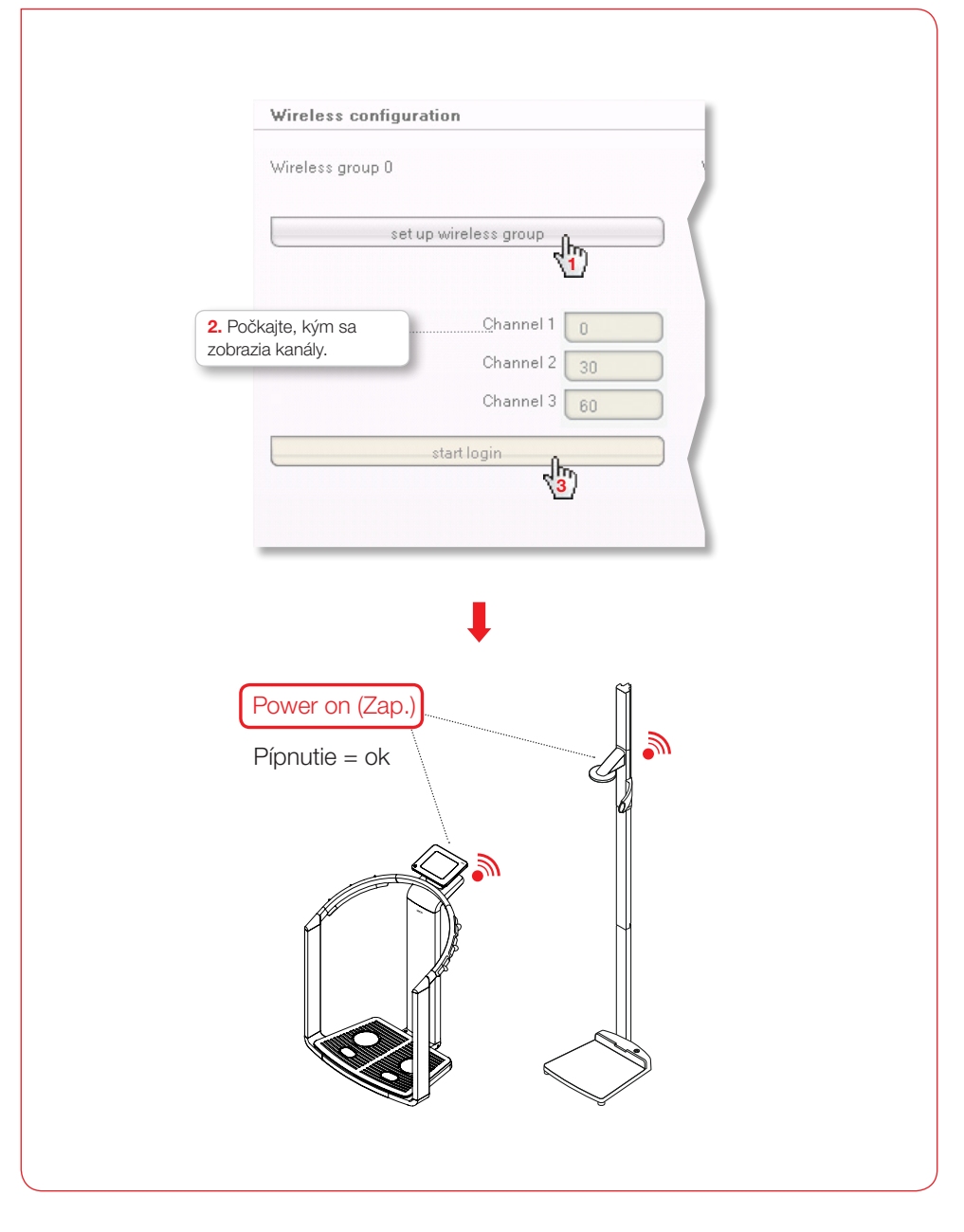

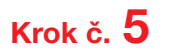

Prihlásené prístroje uložte a ukončite konfiguráciu rádiového spojenia.

| prihláser              | ijte, kým sa zobrazia<br>é prístroje.                                                                                                    | <ol> <li>Počkajte, kým sa zobrazia prihlásené<br/>prístroje so sériovými číslami.</li> </ol>                                                                                                    |
|------------------------|----------------------------------------------------------------------------------------------------|----------------------------------------------------------------------------------------------------|
| Wireless cor           | ofiguration                                                                                                    | Wireless configuration                                                                                                    |
| Wireless group         | p 0                                                                                                    | Wireless group 0                                                                                                    |
|                        | Set up wireless group                                                                                                    | Bet up wireless group                                                                                                    |
| The following          | channels are available                                                                                                    | The following channels are available                                                                                                    |
|                        | Channel 1                                                                                                    | Channel 1                                                                                                    |
|                        | Channel 3 60                                                                                                    | Channel 2 30                                                                                                    |
|                        | Complete login                                                                                                    | Complete lógin                                                                                                    |
| Please switch          | on all devices for the select                                                                                                    |                                                                                                    |
| Shoah.                 |                                                                                                    | The following devices are logged in:                                                                                                    |
| mBCA<br>Length measuri | na device                                                                                                    | mBCA 01515201109207                                                                                                    |
|                        |                                                                                                    | Configuration of the contract of the contract                                                                                                    |
|                        | bits down and have down                                                                                                    |                                                                                                    |
|                        | Wireless configuration Wireless group 0 Wireless gr                                                                                                    | top 1 Winites group 2:                                                                                                    |
|                        | Wireless configuration           Windexs group 0         Worless pro           Defuguration                                                                                                    | No 1 Vinites prop 2.                                                                                                    |
|                        | Wireless configuration           Wireless group 0         Wireless group           Barlog workers group                                                                                                    | top 1 Virelites prop 2<br>Bet up weekers prop                                                                                                    |
|                        | Wireless configuration Wireless prop 0 Wireless pro Berlig-binderse prop The following channels are available Channel 1 Channel 2 Comment 2 Channel 2 Channel 2 Channe | 000 1 Vireless proup 2.<br>Bertug werkess proup<br>Ouernel 1 Dannel 1<br>Ouernel 2 Ouernel 2                                                                                                    |
|                        | Wireless configuration           Windexs group 0         Wireless group           Barlug minimizers group                                                                                                    | top 1 Winkes group 2<br>Bet deveniers group<br>Object 1 Object 1<br>Object 2 Object 1<br>Object 2 Object 1<br>Object 2 Object 2<br>Object 2 Object 2<br>Object 2<br>Object 2<br>Objec |
|                        | Wireless configuration           Wireless group 0         Werless group           Berlap waterer group                                                                                                    | top 1 Virsières proup 2<br>Brit qui versières proup<br>Osameil 1 Danneil 1<br>Osameil 2 Osameil 2<br>Osameil 2<br>Danneil 2<br>Danneil 2<br>Danneil 2<br>Danneil 2                                                                                                    |
|                        | Wireless configuration       Wireless group 0     Wireless pro       Britigs wireless group     Image: Constraint of the Constraint of the Constraint                                                                                | top 1 Virsiers prop 2<br>Bet geveniers prop<br>Ouronel 1 Ouronel 1<br>Ouronel 2<br>Dannel 2<br>Dannel 2<br>Bartigen<br>Burtigen                                                                                                    |
|                        | Wireless configuration           Windexs group 0         Wireless group           Brisp winnings group         Image: State State                                                                                              | top 1 Versies group 2<br>Det up werkers group 2<br>Octarent 1 Octarent 1 Octarent 1 Octarent 2<br>Octarent 2 Octarent 3<br>Baar tops                                                                                                    |
|                        | Wireless configuration           Wireless group 0         Werkess group           Berlap warders group         Image: Comparison of the Inflowing device of the Inflowing device are higherd in:           Complete high         Image: Complete higherd in:           Darword 3         Image: Complete higherd in:           Darword 3         Image: Complete higherd in:           Darword 3         Image: Complete higherd in:           Darword 3         Image: Complete higherd in:           Darword 3         Image: Complete higherd in:                                                                                                    | top 1 Virsières prove 2<br>Bet qui versières prove<br>Outroit 2 Datamei 1<br>Outroit 2 Outroit 2<br>Outroit 2<br>Outroit 2<br>Outroit 2<br>Outroit 2<br>Outroit 2<br>Outroit 2<br>Outroit 2<br>Outroit 2<br>Outroit 2                                                                                                    |
|                        | Wireless centiguration       Wireless group 0     Wereless group       Betage wireless group     Image: Comparison of the State of the State of the                                                                                | top 1 Virsies group 2<br>Det us winners group<br>Ouenes 1 Ouenes 1<br>Ouenes 2<br>Baarlingen<br>Der lagen                                                                                                    |
|                        | Wireless cestiguration         Wrotess group 0       Wrotess group         Britig builders group       Image: 1         Dearent 2       Image: 1         Dearent 3       Image: 1         Consulter traps       Image: 1         Dearent 3       Image: 1         Dearent 3       Image: 1         Dearent 4       Image: 1         Dearent 5       Image: 1         Dearent 7       Image: 1         Dearent 7       Image: 1         Dearent 7       Image: 1         Dearent 7       Image: 1         Dearent 7       Image: 1         Dearent 7       Image: 1         Dearent 7                                                                                                    | top 1 Versies group 2<br>Det up versies group<br>Outroni 1 Det up versies group<br>Outroni 2 Outroni 1 Outroni 2 Outroni 2                                                                                                    |
|                        | Wireless configuration       Wireless group       Berlag hearders or section       Dataset       Dataset       Complete large       Complete large                                                                                                    | top 1 Virsites prop 2<br>Birl quiverieur prop<br>Ocarent 1 Ocarent 1<br>Ocarent 2<br>Ocarent 2   |
|                        | Wireless cestiguration       Weekes group         Bridge winniess group       Weekes group         The following channels are weishable       Dearnel 1         Conserved 1       Dearnel 3         Conserved 1       Dearnel 4         Dearnel 3       Dearnel 4         Conserved 1       Dearnel 4         Dearnel 3       Dearnel 4         Dearnel 3       Dearnel 4         Dearnel 3       Dearnel 4         Dearnel 3       Dearnel 4         Dearnel 3       Dearnel 4         Dearnel 4       Dearnel 4         Dearnel 5       Dearnel 4         Dearnel 5       Dearnel 4         Dearnel 7       Dearnel 4         Dearnel 7       Dearnel 4         Dearnel 7       Dearnel 4         Dearnel 7       Dearnel 4         Dearnel 8       Dearnel 4         Dearnel 9       Dearnel 4         Dearnel 9       Dearnel 4         Dearnel 9       Dearnel 4         Dearnel 9       Dearnel 4         Dearnel 9       Dearnel 4         Dearnel 9       Dearnel 4         Dearnel 9       Dearnel 4         Dearnel 9       Dearnel 4         Dearnel 9                                                                                                    | top 1 Versies poop 2  Tet querenters prope Canceral 2 Canceral 2 C                                                                                                    |

#### Spustenie dokumentácie pre používateľov

|                                               | S seca analy                                                      | tics 115 | ī              |                              |              |                                                                     |
|-----------------------------------------------|-------------------------------------------------------------------|----------|----------------|------------------------------|--------------|---------------------------------------------------------------------|
|                                               | File Edit                                                         | Extras   | R.             |                              |              |                                                                     |
| <b>seca analytics 115</b><br>File Edit Extras | ?                                                                 |          | S seca<br>File | <b>analytics</b><br>Edit Ext | 115<br>ras ? |                                                                     |
|                                               | Product information<br>Instructions for use<br>Administration man | ual      |                |                              |              | Product information<br>Instructions for use<br>Administration manua |

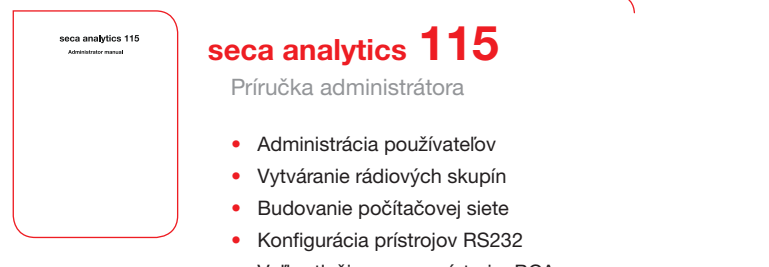

- Voľba tlačiarne pre prístroj mBCA
- ....

seca analytics 115

### seca analytics 115

Návod na používanie

- Administrácia záznamov pacientov seca
- Uskutočňovanie meraní
- Vyhodnocovanie výsledkov vyšetrení
- Tlač správ s výsledkami vyšetrení
- Odoslanie záznamu pacienta seca do prístroja seca mBCA
- ....

# Medical Measuring Systems and Scales since 1840

seca gmbh & co. kg Hammer Steindamm 9–25 22089 Hamburg • Nemecko Telefón +49 40 20 00 00 0 Fax +49 40 20 00 00 50 technicalservice.de@seca.com

All contact data under www.seca.com

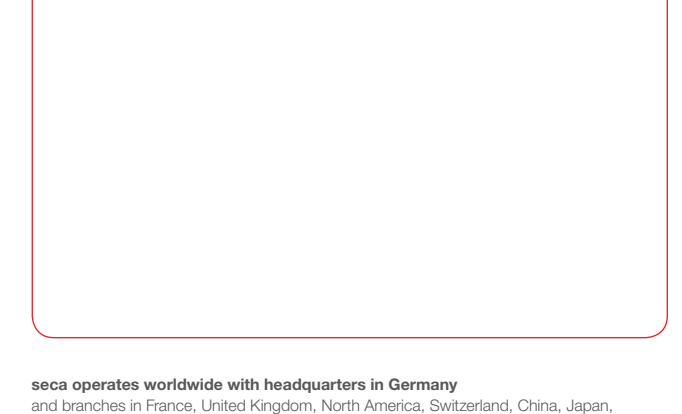

Mexico, Austria, Poland, Middle East, Brazil and Finland

Seca Precision for health